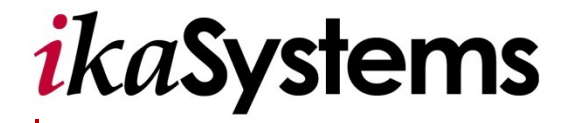

# **Provider Portal**

**Quickstart Guide** 

#### Copyright

© 2011 ikaSystems. Unpublished proprietary software

All Rights Reserved. The copyright and trade secret laws of the United States and other countries protect this material. No part of this material or software covered by the copyrights herein may be reproduced distributed or altered in any fashion without prior written consent of ikaSystems. Content is subject to change without notice. For permission to reproduce or distribute this material please contact ikaSystems.

Accessing any system mentioned in this guide constitutes acceptance in accordance with the Terms & Conditions of the website.

Member information shown in this document is for informational purposes only and contains no true member or Personal Health Information (PHI).

#### Trademarks

Microsoft Windows is a registered trademark of Microsoft Corporation. All other trademarks and trade names are the property of their respective companies.

#### **Revision History**

| Date        | Version | Author               | Comments        |
|-------------|---------|----------------------|-----------------|
| 21 DEC 2011 | 1.0     | Portals Support Team | Initial version |

#### ikaSystems Contact Information:

Corporate Headquarters www.ikasystems.com 134 Turnpike Road, Southborough, MA. 01772 Tel: 774-760-1643 Fax: 508-597-9656

# **Table of Contents**

| 1.1 | Provide  | r Portal Overview               | .4 |
|-----|----------|---------------------------------|----|
| 1.2 | Pre-requ | uisites                         | .4 |
|     | 1.2.1    | Hardware Requirements           | .4 |
|     | 1.2.2    | Software Requirements           | .4 |
|     | 1.2.3    | Additional Recommended Software | .4 |
| 1.3 | Login Sc | reen                            | .5 |
|     | 1.3.1    | Log Into the Portal             | 5  |
|     | 1.3.2    | Retrieve a Forgotten Password   | .6 |
| 1.4 | Terms o  | f Use                           | .7 |

#### 1.1 Provider Portal Overview

Provider Portal tools have a user-friendly design, with multiple aspects configurable by the plan.

The ikaSystems Provider Portal allows physicians and their office staff the ability to take charge of their interactions with a Health Plan. The portal does not simply provide information but allows providers to perform processes that minimize their administrative burden and facilitate participation in more proactive, preventive care plans. Rule-based functionality and role-based security provide a real-time, HIPAA-compliant environment for the collection, storage and exchange of medical and administrative data.

#### 1.2 Pre-requisites

The user must have an active account and received log on credentials to use the Provider Portal application. The following are suggested minimum system capabilities – higher capabilities and more recent versions may offer better performance. Please make sure all pop-up blocking software is turned off.

#### 1.2.1 Hardware Requirements

- Intel<sup>®</sup> Pentium<sup>®</sup> processor
- 1 GB of RAM (512MB recommended)
- 1GB of available hard-disk space (recommended)
- 1024x768 screen resolution, 32-bit color display
- 15Mbps/5Mbps speed Internet connection (high speed connection recommended)

#### 1.2.2 Software Requirements

- Operating Systems (OS)
  - o Windows 2000
  - o Windows XP
  - Windows VISTA
  - Internet Browsers
    - Internet Explorer 7.0 minimum may cause speed/performance issues

#### 1.2.3 Additional Recommended Software

• Adobe Acrobat PDF reader software 7.0

#### 1.3 Login Screen

Use the *Login* screen tools to register, view the health plan's contact information, view the portal's help documentation and submit support tickets. There is also a link to recover a forgotten password.

### 1.3.1 Log Into the Portal

When you receive the *Welcome to Provider Portal* automated e-mail, use the provided login ID and password to log in to the Provider Portal.

To log in:

- 1. On the *Login* screen, enter your **Login ID**.
- 2. Enter your **Password**.
- 3. Click Login.

| Login                 |       |
|-----------------------|-------|
| Login ID:             |       |
| Password:             |       |
| Forgot your Password? | Login |

#### 1.3.2 Retrieve a Forgotten Password

If you have forgotten your password or login ID, the portal's built-in self-service tools help you reset your password.

To retrieve a forgotten password:

1. On the *Login* screen, click **Forgot your Password**.

| Login                 |
|-----------------------|
| Login ID:             |
| Password:             |
| Forgot your Password? |

2. In the Login ID field, enter the login ID provided by your system administrator.

| Reset Password — |              |
|------------------|--------------|
| Login ID         | 1014010 0140 |
|                  | Next         |

3. Click Next.

| Reset Password —         |                                                                                                    |
|--------------------------|----------------------------------------------------------------------------------------------------|
| Login ID                 | Number of the second second second second second second second second second second second second second second                                                                                                    |
|                          | Next                                                                                                    |
| Password Reset Question: | What is your favorite car?                                                                                                    |
| Password Reset Answer    | ••••••                                                                                                    |
| New Password             | •••••••                                                                                                    |
| Confirm New Password     | ••••••                                                                                                    |
| Password Requirements    | Must be at least 7 characters and maximum 12 characters.<br>Must contain at least:<br>• One lower case letter<br>• One upper case letter<br>• One digit<br>• One special character - Valid special characters: ~ `!@\$%^* + = |
| Cancel                   | Reserve                                                                                                    |

- 4. Enter the **Answer** to your password reset question.
- 5. Enter a **New Password** in the *New Password* field and confirm it in the *Confirm New Password* field.
- 6. Click **Reset** to reset the password. An automated e-mail confirmation will be sent to the address that was provided during registration.

## 1.4 Terms of Use

Upon successful login, the *Terms of Use* screen will display the terms of use information for the Provider Portal. Click **I Agree** to enter the portal or **I Disagree** to exit.

| Terms of Use |
|--------------|
|              |
| •<br>I Agree |